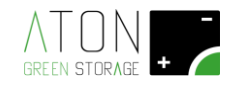

# **STON**

## Quick start guide

## Rev. 1.06

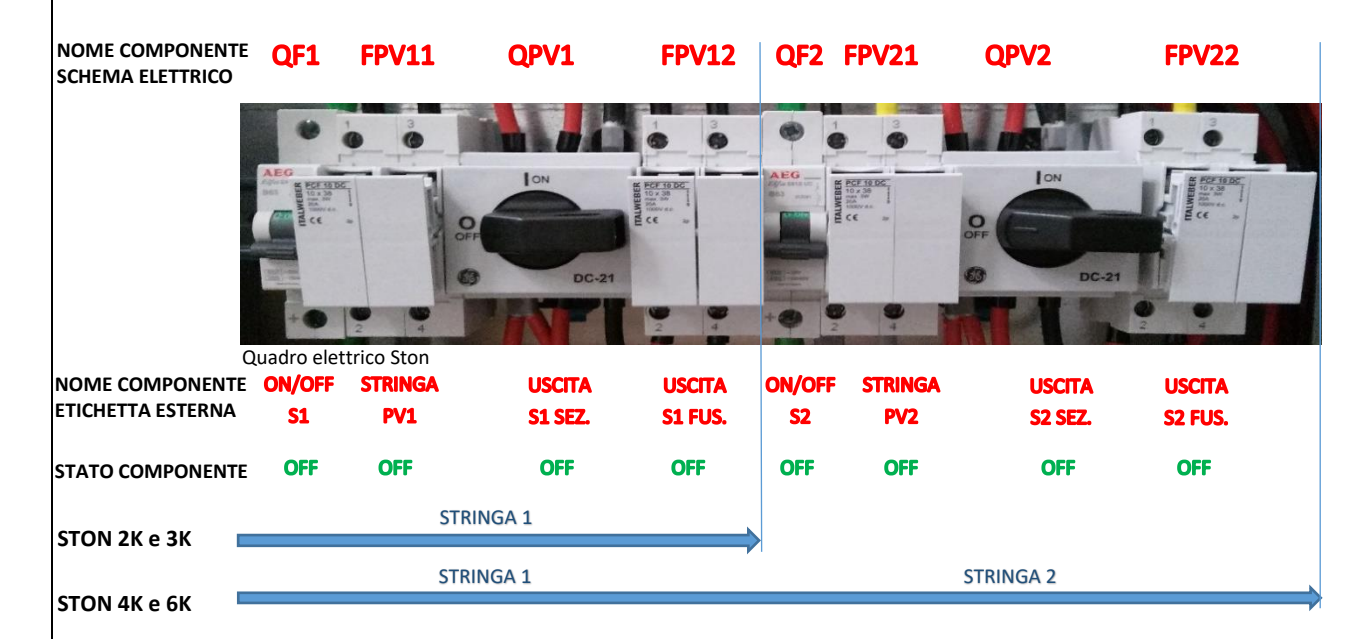

### - PROCEDURA DI ACCENSIONE RAPIDA:

La procedura di accensione rapida fa riferimento ai modelli a 2 stringhe (Ston 4K e 6K). Per i modelli ad una stringa la procedura è la medesima ma le istruzioni da seguire sono solo quelle relative ai comandi presenti nel quadro elettrico concernenti la stringa 1.

- 1. Accendere le batterie (interruttore di ogni batteria su 1; premere il pulsante rosso della prima in alto);
- 2. Verificare che i quadri di stringa si trovino tra i pannelli e l'ingresso DC dello Ston

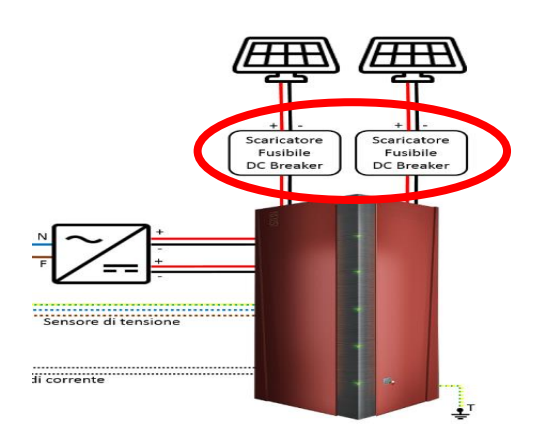

- 3. Verificare che tutte le protezioni nel quadro siano OFF
- 4. Verificare che l'inverter OFF
- 5. Se ci sono inverter o stringhe non collegate al sistema di accumulo per tutta la durata dell'avviamento devono essere OFF

- 6. Se ci sono sezionatori tra lo Ston e l'inverter devono essere ON
- 7. Se ci sono sezionatori sul lato AC inverter (tra l'inverter e la rete) devono essere ON
- 8. Chiudere i portafusibili "F" e "N" della sonda di tensione sulla morsettiera dello Ston
- 9. QPV1 (USCITA S1 SEZ.), QPV2 (USCITA S2 SEZ.), FPV11 (STRINGA PV1), FPV21 (STRINGA PV2), FPV12 (USCITA S1 FUS.), FPV22 (USCITA S2 FUS.), in posizione ON
- 10. QUADRO (I) DI STRINGA in posizione ON
- 11. Fare accendere inverter e aspettare che vada in erogazione (nel caso non si accenda, la polarità delle stringhe e/o ingresso/uscita sono invertite; fare controllare)
- 12. QUADRO (I) DI STRINGA in posizione OFF
- 13. QF1 (ON/OFF S1), QF2 (ON/OFF S2) in posizione ON [da ora non toccare più QPV1 (USCITA S1 SEZ.), QPV2 (USCITA S2 SEZ.), FPV12(USCITA S1 FUS.), FPV22 (USCITA S2 FUS.)]
- 14. Allacciare un carico fisso e stabile maggiore di 700 W sotto l'utenza (es. phon da 1000 / 2000 W)
- 15. Per lanciare la procedura di **Autosetup CT** da tastiera dello Ston entrare nel menù premendo i tasti "freccia su", "freccia su" poi "Enter" e seguire le indicazioni:

Menu <Enter>

Ston <Enter> Autosetup CT <Enter>

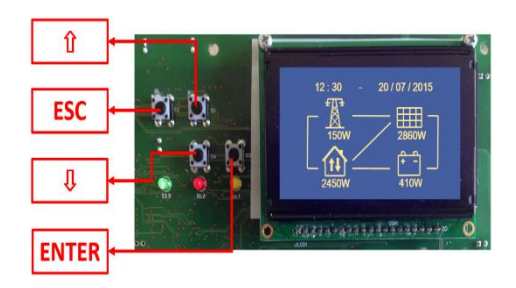

- 16. Verificare che i 6 punti preliminari siano eseguiti prima di avviare la procedura:
  - Tutti i portafusibili presenti sul quadro della macchina sono inseriti (ON)
  - Per lo Ston 2K e 3K: il sezionatore rotativo QPV1 (USCITA S1 SEZ.) è posizionato su "1" (ON)

- Per lo Ston 4K e 6K: i sezionatori rotativi QPV1 (USCITA S1 SEZ.) e QPV2 (USCITA S2 SEZ.) sono posizionati su "1" (ON)

- Test inverter al punto 7 eseguito con successo (OK)
- Il sezionamento dei quadri di stringa (stringhe OFF)
- Un carico allacciato sull'utenza stabile e maggiore di 700 W (es. phon o stufa elettrica)
- La tensione della batteria superiore a 47 V (le batterie vengono consegnate cariche)

| <pre>&lt;*** AUTOSETUP CT***&gt; 1)All Fuse ON 2)Switch QPV1/2 ON 3)Test Inverter OK 4)All PV String OFF 5)Load &gt; 700W 6)UB &gt; 47U Enter</pre> |
|----------------------------------------------------------------------------------------------------|
| Enter                                                                                                    |

Se tutte le condizioni sono vere, premere il tasto "Enter" per avviare la procedura di Autosetup.

#### 17. Al termine della procedura:

• se questa è andata a buon fine verrà visualizzato il messaggio "AUTOSETUP CT OK Setup CT1/CT2 Saved" ed il settaggio individuato

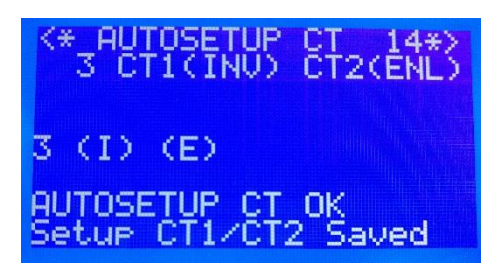

 se questa non è andata a buon fine verrà visualizzato il messaggio "AUTOSETUP CT FAILED" ed il motivo per cui la procedura non ha avuto successo.
 Nell'immagine sottostante è stato abbassato il carico sotto la soglia minima di 700 W durante la procedura di "Autosetup CT"; la scritta visualizzata in basso sul display indica il motivo per cui la procedura non è andata a buon fine.

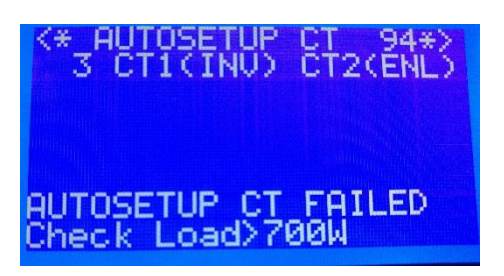

18. Per sbloccare lo Ston, entrare nel MENU della macchina premendo la sequenza di tasti "freccia su", freccia su", e successivamente "Enter", poi accedere al sottomenù "Ston", al sottomenù "Setup CT", e premere il tasto "Enter" quando il cursore si trova a fianco della scritta "CT Configured".

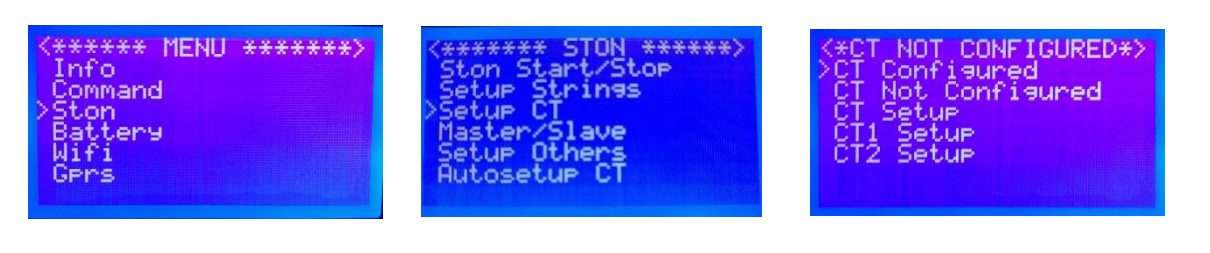

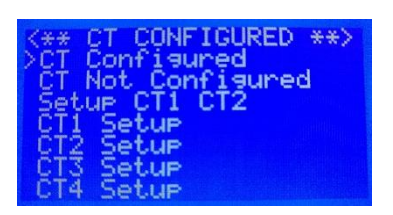

19. Settare i parametri relativi agli ingressi DC dell'inverter collegato allo Ston, reperibili sul foglio tecnico:

Col tester in Vdc leggere la(e) tensione di stringa. Accedere *Menù > Ston > Setup String >* e settare: Max Power: la massima potenza per stringa(e) che supporta l'inverter; Max Current: la massima corrente per stringa(e) che supporta l'inverter; **Vorking Voltage:** la tensione stringa quando viene raggiunto il punto di MPP; se si dispone del foglio tecnico del pannello la si può calcolare (VorkingVoltage = Vmp \* num. pannelli in serie nella stringa; Es: Stringa composta da 12 pannelli in serie con Vmp 33.6 V, VorkingVoltage = 33.6 \* 10 = 403.2 V), misurare col tester in Vdc sui morsetti dello Ston (SE+1/SE-1 per la stringa 1; SE+2/SE-2 per la stringa 2), leggere sul display dello Ston (dalla videata principale con le 4 icone, premere una volta il tasto "freccia su"; i valori di tensione sono sotto alla colonna "TENS." relativi alle righe "P1" e "P2".

| P1 3-5T1 T<br>P1 3-3P<br>P2 3-2P<br>1-9P | 234-40<br>147-10<br>147-10<br>-946 |  |
|------------------------------------------|------------------------------------|--|
| B2 0.0A<br>CT 0.6A<br>Cr241.3U           | 49.60 30<br>0.60<br>50.000+-       |  |
| GPRS250Č                                 | 45.12 70.02                        |  |

Lettura tensioni stringa

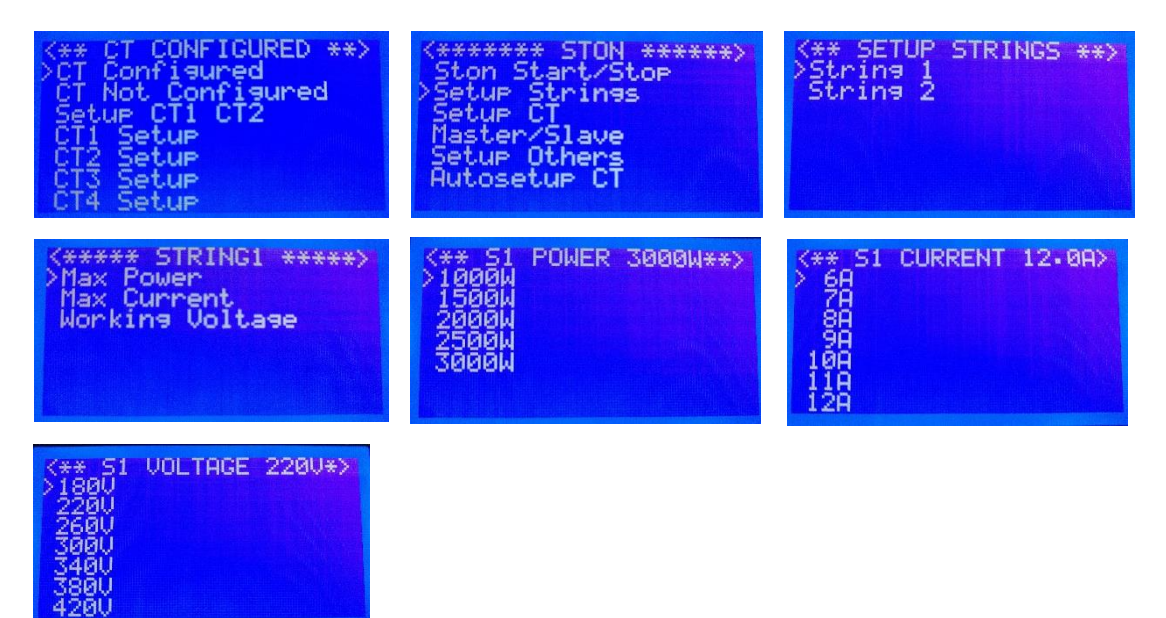

- 20. Quadri di stringa ON
- 21. Se non c'è energia dai pannelli (crepuscolo o sera), tornare dentro al menù Ston > Ston Start/Stop > Start

| <pre></pre> | <pre></pre> | Start STON ON ****> |
|-------------|-------------|---------------------|
|-------------|-------------|---------------------|

22. Verificare che la batteria eroghi verso la casa allacciando un carico da 500 - 1000 W

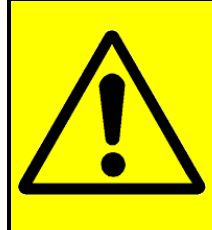

Al fine di ottenere le massime prestazioni dal sistema è necessario disabilitare eventuali funzioni di anti-ombreggiamento dell'inverter fotovoltaico a cui andrà collegato lo STON (funzione MPPT-Scan negli inverter Aurora, funzione Opti-Track negli inverter SMA, funzione Dynamic Peak Manager negli inverter Fronius ecc.)

**IMPORTANTE** 

23. Ston in funzione.